# Controleer CSR- en certificaatwanverhouding voor UC

## Inhoud

Inleiding Voorwaarden Vereisten Gebruikte componenten Achtergrondinformatie Cisco Communications Manager-certificaatbeheer Probleem Algemene praktijk voor door CA ondertekende certificaten in CUCM Oplossing 1. Gebruik OpenSSL-opdracht in root (of linux) Oplossing 2. Gebruik elke SSL-certificaattoetser van internet Oplossing 3. Vergelijk inhoud met elke CSR-decoder van internet

# Inleiding

Dit document beschrijft hoe u kunt bepalen of het door de certificaatinstantie (CA) ondertekende certificaat overeenkomt met het bestaande certificaataanvraag (CSR) voor Cisco Unified Application Server.

## Voorwaarden

### Vereisten

Cisco raadt u aan kennis te hebben van X.509/CSR.

#### Gebruikte componenten

Dit document is niet beperkt tot specifieke software- en hardware-versies.

De informatie in dit document is gebaseerd op de apparaten in een specifieke laboratoriumomgeving. Alle apparaten die in dit document worden beschreven, hadden een opgeschoonde (standaard)configuratie. Als uw netwerk live is, moet u de potentiële impact van elke opdracht begrijpen.

#### Verwante producten

Dit document kan ook met deze hardware- en softwareversies worden gebruikt:

- Cisco Unified Communications Manager (CUCM)
- Cisco Unified IM and Presence
- Cisco Unified Unity Connection-software

- CUIS
- Cisco Meidasence
- Cisco Unified Contact Center Express (UCCX)

# Achtergrondinformatie

Een certificeringsaanvraag bestaat uit een vooraanstaande naam, een openbare sleutel en een optionele reeks eigenschappen die gezamenlijk ondertekend zijn door de entiteit die om de certificering verzoekt. Certificeringsverzoeken worden toegezonden aan een certificeringsinstantie die het verzoek in een X.509-certificaat omzet. In welke vorm heeft de certificeringsinstantie het nieuw ondertekende certificaat teruggegeven dat niet onder het toepassingsgebied van dit document valt. Een PKCS #7-bericht is één mogelijkheid.(RFC:2986).

#### **Cisco Communications Manager-certificaatbeheer**

Het voornemen om een reeks eigenschappen op te nemen is tweeledig:

- Om andere informatie over een bepaalde entiteit te verstrekken, of een aanspreekwachtwoord waarmee de entiteit later om intrekking van certificaten kan verzoeken.
- Om eigenschappen te verschaffen voor opname in X.509-certificaten. De huidige Unified Communications (UC)-servers ondersteunen geen uitdagingswachtwoord.

Huidige Cisco UC-servers vereisen deze eigenschappen in een CSR zoals weergegeven in deze tabel:

| Informatie            | Beschrijving                       |
|-----------------------|------------------------------------|
| orka                  | organisatorische eenheid           |
| oornaam               | naam van de organisatie            |
| plaats                | plaats van de organisatie          |
| toestand              | organisatiestatus                  |
| land                  | landcode kan niet worden gewijzigd |
| alternatieve hostname | alternatieve naam                  |

## Probleem

Wanneer u UC ondersteunt, kunt u veel gevallen tegenkomen waarin het door CA ondertekende certificaat niet op de UC-servers wordt geüpload. U kunt niet altijd identificeren wat heeft plaatsgevonden op het moment van het creëren van het ondertekende certificaat, aangezien u niet de persoon bent die de CSR gebruikte om het ondertekende certificaat te maken. In de meeste scenario's duurt het opnieuw tekenen van een nieuw certificaat meer dan 24 uur. UC-servers zoals CUCM hebben geen gedetailleerd logbestand/spoor om te helpen identificeren waarom het uploaden van het certificaat mislukt, maar geven gewoon een foutmelding. De bedoeling van dit artikel is om de kwestie te vernauwen, of het nu een UC-server of een CA-kwestie is.

### Algemene praktijk voor door CA ondertekende certificaten in CUCM

CUCM ondersteunt integratie met CA's van derden met behulp van een PKCS#10 CSRmechanisme dat toegankelijk is op de Cisco Unified Communications Operating System Manager GUI. Klanten, die momenteel CA's van derden gebruiken moeten het CSR-mechanisme gebruiken om certificaten voor Cisco CallManager, CAPF, IPSec, en Tomcat uit te geven.

Stap 1. Verander het Identificeer voordat u de CSR genereert.

De identiteit van de CUCM-server om een CSR te genereren kan worden gewijzigd met behulp van de opdracht **ingesteld web-security** zoals in deze afbeelding wordt getoond.

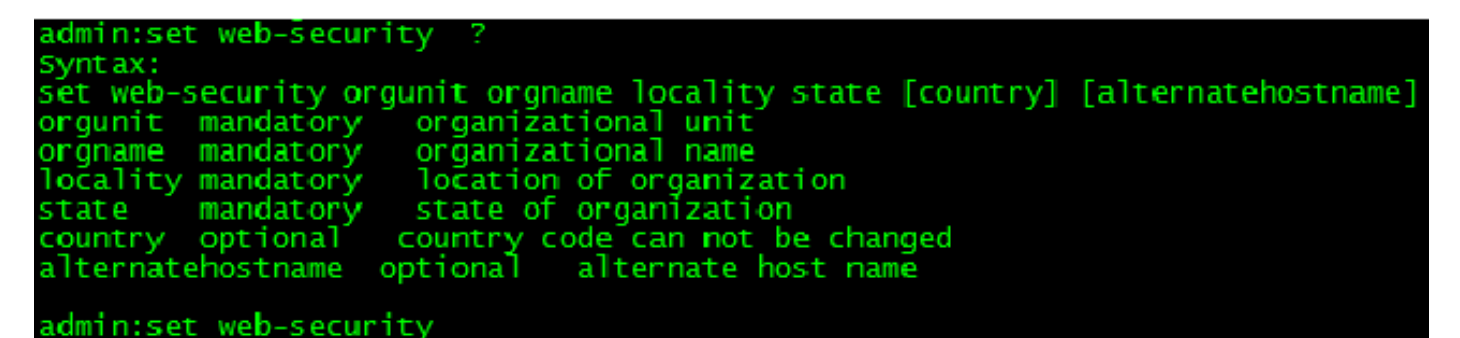

Als u in de bovengenoemde velden ruimte hebt, gebruikt u " om de opdracht zoals in de afbeelding te bereiken.

Stap 2. Generate CSR zoals getoond in de afbeelding.

| Show 🔻 Settings 💌 Security 💌 Software Upgrades 💌 Services 💌 Help 💌                                                                                                    |
|----------------------------------------------------------------------------------------------------|
| Certificate List                                                                                                    |
| Generate New 🗿 Upload Certificate/Certificate chain 🔋 Download CTL 🛐 Generate CSR                                                                                                    |
| 🕘 Generate Certificate Signing Request - Mozilla Firefox                                                                                                    |
| https://10.66.90.50:8443/cmplatform/certificateGenerateNewCsr.do                                                                                                    |
| Generate Certificate Signing Request                                                                                                    |
| Generate CSR Close                                                                                                    |
| Status   Warning: Generating a new CSR will overwrite the existing CSR   Generate Certificate Signing Request   Certificate Name*   tomcat   Generate CSR   Close   Image: Close   Image: Close |
|                                                                                                    |

Stap 3. Download de CSR en laat het ondertekend door CA zoals in de afbeelding.

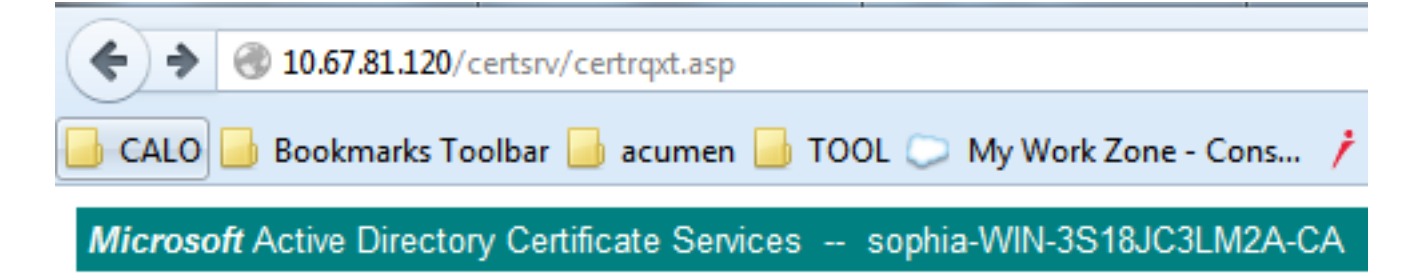

## Submit a Certificate Request or Renewal Request

To submit a saved request to the CA, paste a base-64-encoded CMC

#### Saved Request:

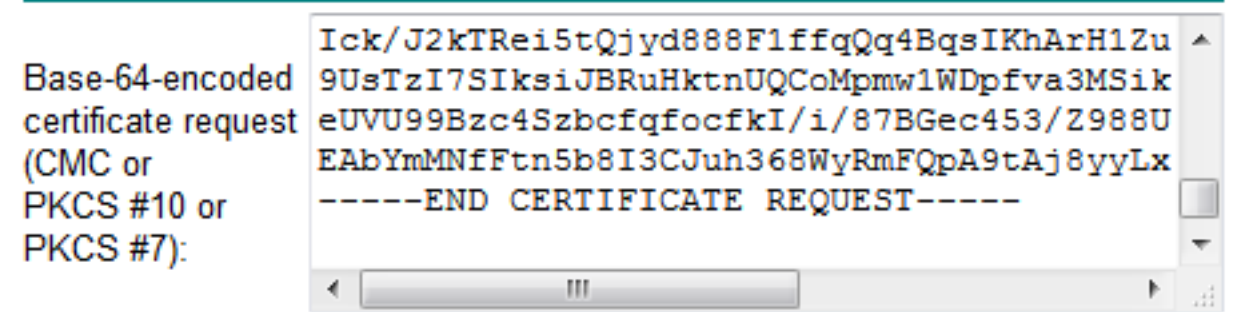

#### Certificate Template:

|                   | Web Server 🔹 |          |
|-------------------|--------------|----------|
| Additional Attrib | ıtes:        |          |
| Attributes:       |              |          |
|                   |              | Submit > |

Stap 4. Upload het CA-ondertekend certificaat naar de server.

Wanneer de CSR gegenereerd is en het certificaat getekend is en u het niet uploadt met een foutbericht "Fout bij lezen van het certificaat" (zoals in deze afbeelding getoond), moet u controleren of de CSR opnieuw gegenereerd is of het ondertekende certificaat zelf de oorzaak van de afgifte is.

| Upload Certificate/Certificate chain - Mozilla Firefox   |                           |  |  |
|----------------------------------------------------------|---------------------------|--|--|
| https://10.66.90.50:8443/cmplatform/certificateUpload.do |                           |  |  |
| Upload Certificate/C                                     | Certificate chain         |  |  |
| Dpload File 🖳 Cl                                         | lose                      |  |  |
|                                                          |                           |  |  |
| Error reading the                                        | e certificate             |  |  |
| Upload Certificate/Certificate chain                     |                           |  |  |
| Certificate Name*                                        | tomcat 🔹                  |  |  |
| Description                                              | Self-signed certificate   |  |  |
| Upload File                                              | Browse_ No file selected. |  |  |
| - Upload File Close                                      |                           |  |  |
| indicates required item.                                 |                           |  |  |
|                                                          |                           |  |  |

Er zijn drie manieren om te controleren of de CSR opnieuw wordt gegenereerd of het ondertekende certificaat zelf de oorzaak van de uitgifte is.

## Oplossing 1. Gebruik OpenSSL-opdracht in root (of linux)

Stap 1. Meld u aan bij de wortel en navigeer naar de map zoals in de afbeelding.

| [root@CCM105PUB keys]# pwc<br>/usr/local/platform/.secur<br>[root@CCM105PUB keys]# ls | d<br>rity/tomcat/key<br>_thl | /5          |                        |
|---------------------------------------------------------------------------------------|------------------------------|-------------|------------------------|
| total 28K                                                                             |                              |             |                        |
| -rwxr-xr-x. 1 certbase com                                                            | mbase 1.7K Sep               | 1 23:22 t   | omcat_priv_csr.pem     |
| <pre>-rwxr-xr-x. 1 certbase com</pre>                                                 | mbase 1.2K Sep               | 1 23:22 to  | omcat_priv_csr.der     |
| -rwxr-xr-x. 1 certbase com                                                            | mbase 1.4K Sep               | 1 23:22 to  | omcat.csr              |
| -rwxr-xr-x. 1 certbase com                                                            | mbase 1.2K Aug               | 13 16:11 t  | omcat_priv.der         |
| -rwxr-xr-x. 1 certbase com                                                            | mbase 1.7K Aug               | 13 16:11 to | omcat priv.pem         |
| -rwxr-xr-x. 1 certbase com                                                            | mbase 16 Apr                 | 26 15:10 t  | omcat-trust.passphrase |
| -rwxr-xr-x. 1 certbase ccm                                                            | mbase 16 Apr                 | 26 15:10 to | omcat.passphrase       |
| [root@CCM105PUB keys]#                                                                |                              |             |                        |

Stap 2. Kopieer het ondertekende certificaat naar dezelfde map met Secure FTP (SFTP). Als u geen SFTP-server kunt instellen, kan het uploaden in de TFTP-map ook het certificaat naar het CUCM verkrijgen zoals in de afbeelding wordt weergegeven.

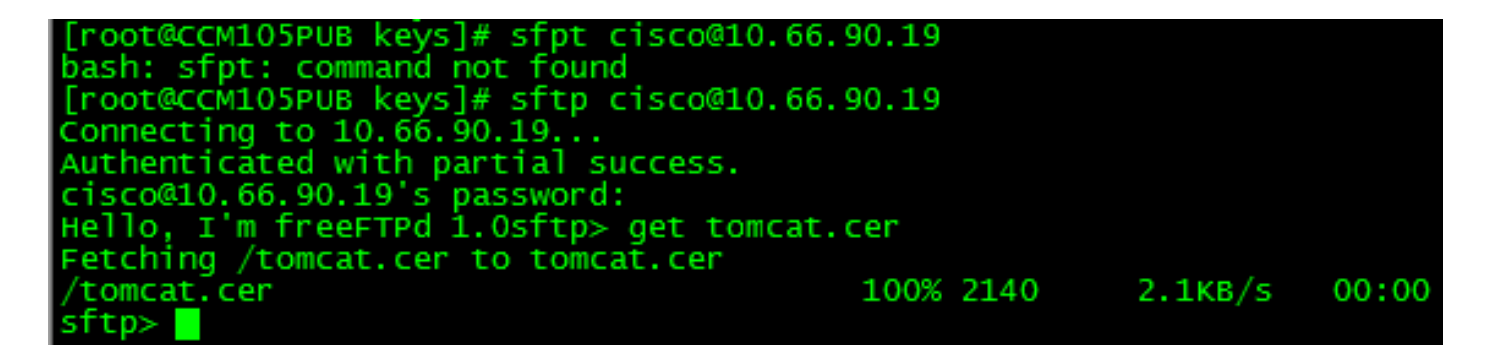

3. Controleer de MD5 op de CSR en het ondertekende certificaat zoals in de afbeelding weergegeven.

[root@CUCMPUB01 keys]# openssl req -noout -modulus -in tomcat.csr | openssl md5 cd78ed16b2abe2fa203e3f2e3499ee5c [root@CUCMPUB01 keys]# openssl x509 -noout -modulus -in certnew.cer | openssl md5 cd78ed16b2abe2fa203e3f2e3499ee5c [root@CUCMPUB01 keys]#

Oplossing 2. Gebruik elke SSL-certificaattoetser van internet

What to Check-

- Check if a Certificate and a Private Key match
- Check if a CSR and a Certificate match

#### Enter your Certificate:

| /RnBp+JwewNW6psQtP3risPfNpYYccgDdgduTMsjawrxihvCKCuTcPT+7bUbEpCY |  |
|------------------------------------------------------------------|--|
| aZ1/OMBczj5zFXHh3BuXQ1s/usgn+oHC5xtW21+aZQIDAQABo4ICdzCCAnMwEwYD |  |
| VR01BAwwCgYIKwYBBQUHAwEwDgYDVR0PAQH/BAQDAgWgMD0GA1UdEQQ2MDSCHFdF |  |
| QjAxLUwxRDAxLUNNMS5pc3VsLmVtYy5jb22CFGxhYmN1Y2OuaXN1cy51bWMuY29t |  |
| MB0GA1UdDgQWBB3cO++5bY+2nasA2tp/km4x89r29TAfBgNVHSMEGDAWgBTvo1P6 |  |
| OP4LXm9RDv5MbIMk8jnOfDCB3QYDVR0fBINVMIN3MINPeINMeINJheNGbGRheDev |  |
| Ly9DTj1mb3BoaWEeV010LTNTMThKQmNMTTJBLUNBLENOFVdJTi0mUmE4SkMmTE0y |  |
| Q5xDTj1DRFAsQ049UHVibG1jJTIw52V5JTIwU2Vydm1j2XMsQ049U2Vydm1jZXMs |  |
| Q049Q29u2mlndXJhdG1vbixEQs1sb3BoaWEsREM9bGk/Y2VydG1maWNhdGV3ZXZv |  |
| Y2F0aW9uTG1sdD9iYXN1P29iamVjdENsYXNsPWNSTERpc3RyaWJ1dG1vb1BvaW50 |  |
| MINJBggrBgEFBQcBAQ3BvDCBuTCBtgYIRwYBBQUHMARGgalsZGFwOi8vL0NOPXNv |  |
| cGhpYS1XSU4tM1MxOEpIM0xNMkEtQ0EsQ049QU1BLENOFVB1YmxpYyUyMEtleSUy |  |
| MFN1enZpY2VsLENOPVN1enZpY2VsLENOPUNvbmZpZ3VyYXRpb24sREM9e29waG1h |  |
| LERDFWxpP2NBQ2VydG1maWNhdGU/YmFz2T9vYmp1Y3RDbGFzcz1j2XJ0aW2pY2F0 |  |
| aW9uQXV0aG9yaXR5MCEGC3sGAQQBgjeUAgQUMhIAVwB1AGIAUwB1AHIAdgB1AHIw |  |
| DQYJKoZIhvcNAQEFBQADqqEBAIGQApf8G43xgvV/6ETyuZXb+fVfig9UAMH15xLN |  |
| XwSiTgsodaRop8aVQvu1E36b4nHRLwDXAAC0XwQu/XSUmx0m2gH7rDCXv83yscAT |  |
| gegeMF64FdEkQuux+C94W8sKLwgVWkw1kjDTYMiBvQ5EU991NNAZ880bjbh4AtVR |  |
| q/mjAE/tylhjJ2LhpehuiMFbVRbr3sxTie+M4DStcsr/r3/D2i2rHdDvMrEuDN5L |  |
| scE28wbIQxXN1cM5dodhpneQ8t06GKyNTDCx252p0/HiThkkHg7028bQ5aN+sRTH |  |
| 8dOt7wrRCwoIB24ehrXwcdHpKDyt4+AB3JkssQwsW2+4Wy0=                 |  |
| END CERTIFICATE                                                  |  |
|                                                                  |  |
|                                                                  |  |

The certificate and CSR match!

🕜 Certificate Modulus Hash:

cd78ed16b2abe2fa203e3f2e3499ee5c

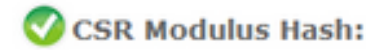

.

10

cd78ed16b2abe2fa203e3f2e3499ee5c

#### Enter your CSR:

-----BEGIN CERTIFICATE REQUEST-----MIIDisCCAnMCAQAwgbOxCsAJBgNVBAYTA1VTMQswCQYDVQQIEwJNQTEUMBIGA1UE 5xMLV0VTVEJPUk9VR0gxDDAK5gNV5AoTA0VNQzELMAkGA1UECxMCSVMxJTAj5gNV BAMTHFdFQjAmLUwwRDAmLUNNM35pc3VmLmVvYy5jb20mSTBHBgNVBAUTQGViMDQ3 OTcONDQxNDEyMjE3Y2FhOTR1YWQxZjg10WMaNGI5NGF10WV1MTgwYadmMjhmMDIa NDZiMjQ12TY5M2MwggEiMA06C5g63Ib3DQEBAQUAA4IBDwAwggEKAoIBAQDaAxxp xWI7Q+hPXZbn39tXWRMp6HK8xcR9+C86Hw28rUHdY9VYaYC4B1gYM56gPWQ2X0tD vafFH7dwaNUOdp91assECrF8vdpyYaU9pNi9akL3dFgAh27DJoJIH74wTsNB+UQM XR7HB4X8YNJYQJIENjhI03Y6wmeWE7VseW78jYRoRfQFVqyC4dFJJipsQiCyeUBY OT423jTHgklo7gme21WIELNX2kEJZorD3gU2LK/9GcGn4nB7A1bqmxC0/euKw982 1hhxyAN2B25MsONrCvGKG8IoK5Nw9P7ttRs3kJhpmX84wFsOPnMVceHcG5dCWs+6 yCf6geJLG1bbX5p1AgMBAAGggYewgYQGC5qG5Ib3DQEJDjF3MHUwJwYDVR01BCAw HgYIKwYBBQUHAwEGCC=GAQUFBwMCBggrBgEFBQeDBTALBgNVHQ8EBAMCA7gwPQYD VRORBDYwNIIeVOVCMDEeTDFEMDEeQOOxLmladXMuZW1jLmNvbYIUbGFiY3Vjb35p c3VsLmVeYy5jb20wDQYJKoZIhvcNAQEFBQADggEBAEPCnxIqgNRV3kSvMVkoOcfQ sy74Js1Klta5N1UY2toDNquP+6RdB0kGjv8MpAmajUiMZth2NBPbX3tN2a7s51WP Ick/J2kTRei5tQjyd888F1ffqQq4BqsIKhArH1Zut+5/iW2I1sSh2CIGsH/75Jge 9UsTaI73IksiJBRuHktnUQCoMpmw1WDpfva3M3iknAB5y0aDntGRegivr3pXQQ+4 eUVU99Bzc43zbcfqfocfkI/i/87BGec453/2988U71q2WbxwmUEGzsMzkgmiQUMu EAbYmbNfFtn5b8I3CJuh368WyRmFQpA9tAj8yyLxNt2eFA7qXB6XY4nUBfNyee4= -----END CERTIFICATE REQUEST--

## Oplossing 3. Vergelijk inhoud met elke CSR-decoder van internet

Stap 1. Kopieer de **gedetailleerde informatie** van het **sessiecertificaat** voor elke sessie zoals in deze afbeelding.

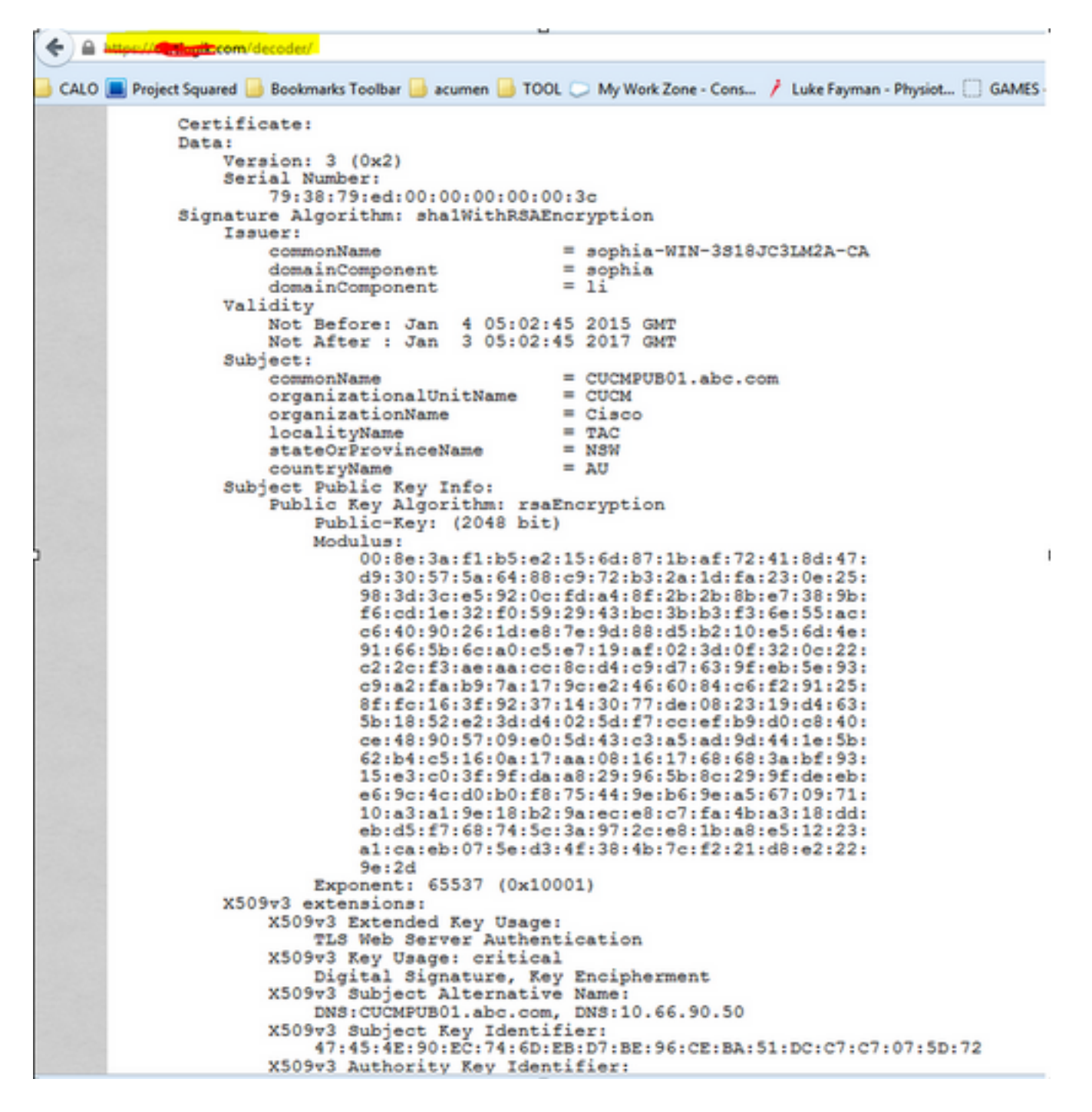

Stap 2. Vergelijk ze in een gereedschap zoals Kladblok+ met de stekker Vergelijken zoals in deze afbeelding.

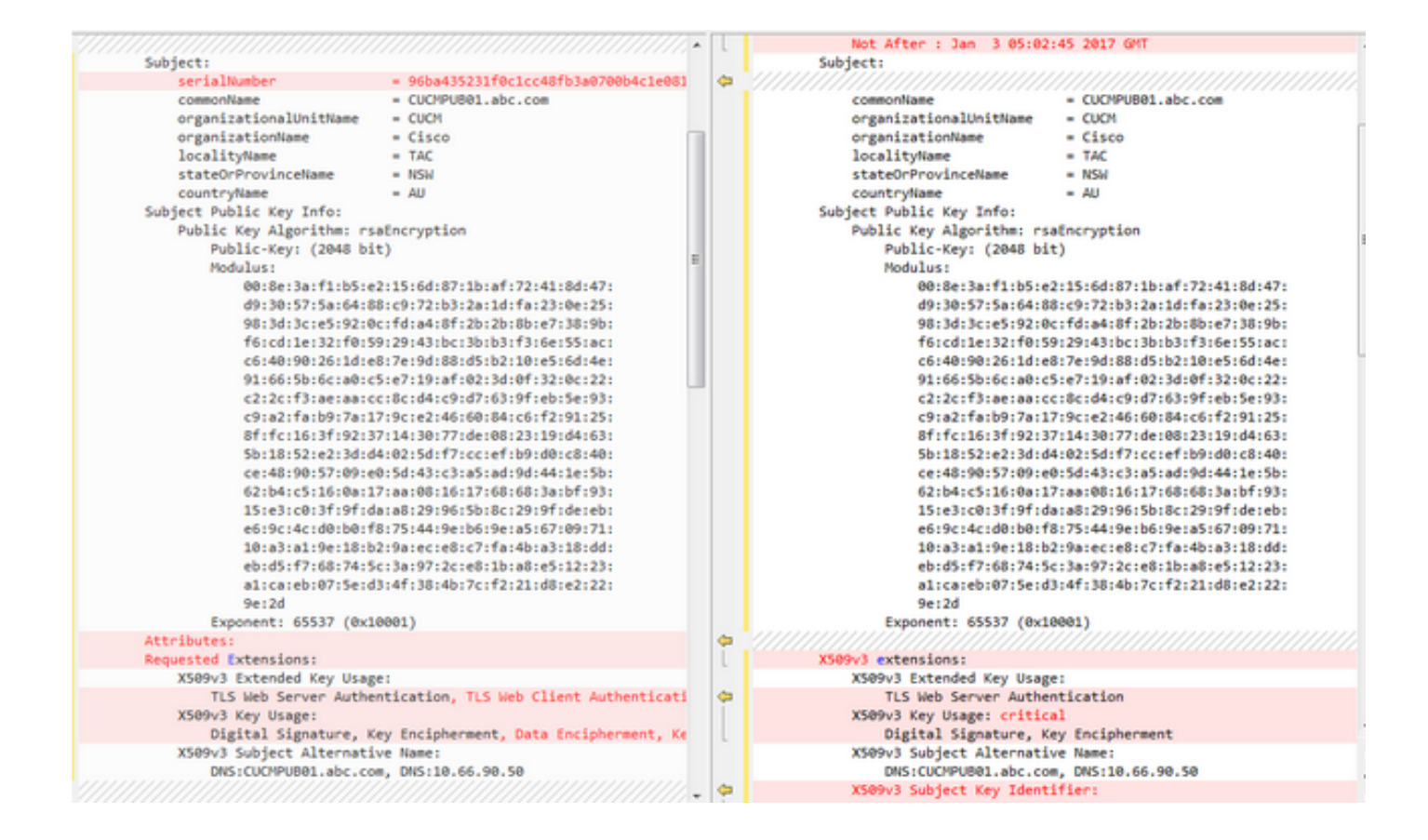